# Scarbro Tennis Centre Court Booking & Cancellation Procedure

November 2018

## Go online for more information covering;

- ✓ Court Booking and Cancellation Procedure
- ✓ Facilities Access Policy
- ✓ A list of registered coaches
- ✓ A list of Group 1 and Group 2 Facilities Access Players

https://www.tennisauckland.co.nz/scarbro-bookings/

## **Court Pricing**

## **Casual Bookings**

- 30-day booking window
- Maximum 2hrs per booking
- Payment required at time of booking

| Casual            | Indoor | Outdoor |
|-------------------|--------|---------|
| Hourly Court Hire |        |         |
| Off Peak          | \$36   | \$20    |
| Mon – Fri 7am-6pm |        |         |
| On Peak           | \$44   | \$24    |
| 6-10pm & weekends |        |         |

### **Facilities Access Players**

- 8-day booking window
- Maximum 4 hours per day
- Payment required at time of booking

| Facilities Access | Indoor | Outdoor |
|-------------------|--------|---------|
| Hourly Court Hire |        |         |
| Group 2           | \$18   | Free    |
| All times         |        |         |
| Group 1           | Free   | Free    |
| All times         |        |         |

| Bookings                              | Customers should be encouraged to book online                                                                                                    |
|---------------------------------------|----------------------------------------------------------------------------------------------------|
| Over the Counter                      | <ol> <li>New Customer Bookings</li> <li>Set up new players as 'customers' (not clients) in Links.</li> <li>Load their details - get full name, mobile and email for everyone making a booking.</li> <li>Take their booking and payment</li> <li>Advise them their account will be available to them online (appears overnight)</li> <li>Customers already registered for online booking in Links - Search for them and use their customer account to take the booking and payment</li> <li>Booking window</li> <li>Group 1 and 2 Facility access players should not book more than 8 days ahead</li> <li>Shop staff &amp; general public have a 30-day booking horizon</li> </ol> |
| Phone Bookings can no longer be taken | We have no way to take the required payment over the phone - direct callers to the web site to book online                                                                                                    |
| Online Bookings                       | Online bookings are made through the Tennis Auckland website – either follow the 'Facilities –<br>book a court' button from the homepage, or use the menus at the top of the homepage to go<br>'Facilities > Scarbro Tennis Centre'<br><u>https://www.tennisauckland.co.nz/</u>                                                                                                    |
| Facility Access Players               | <ul> <li>Group 2 players pay \$18 per hour for indoor courts (half the off-peak rate), outdoor courts are free but must be booked.</li> <li>Group 1 players have free access, but the same 8-day booking window and all courts must be booked in the system.</li> </ul>                                                                                                    |
| Coaches                               | <b>Registered Coaches</b> make their bookings online and receive special booking privileges.<br><b>Unregistered Coaches</b> book under the same terms as casual players. This group can request a registration pack by emailing simon@tennisauckland.co.nz                                                                                                    |

| Cancellations                                                                                                    |  |  |  |  |
|----------------------------------------------------------------------------------------------------|--|--|--|--|
| Customers must provide a minimum of 24 hours' notice to the Pro Shop to cancel a Casual<br>Court Hire Booking and receive a credit.                                                                                                    |  |  |  |  |
| <b>Before Play:</b> Customer must contact the Pro Shop to be advised if the outdoor courts are safe for play - otherwise customer will be charged for the Court Hire and no visit pass is issued                                                                                                    |  |  |  |  |
| <b>During Play:</b> Outdoor court bookings will be entitled to a credit if they are able to play for less than half of the hire period. You can move the players to an available indoor court at your discretion.                                                                                                    |  |  |  |  |
| Follow the procedure on the following pages to create a customer credit. The credit will be<br>shown as a visit pass in the customer's account for future use and will expire after 6 months.<br>A credit can only be used to book a court of the same type. E.g. a credit issued for an<br>outdoor court cannot be used as part payment for an indoor court in future. |  |  |  |  |
|                                                                                                    |  |  |  |  |

# How to create a customer credit (visit pass)

#### STEP ONE – begin creating a visit pass in Point of Sale

Court credits are added to a customer account as a Visit Pass. This is done by opening the Point of Sale and selecting *Maintain > Visit Pass* 

| File | Till | Facility  | Maintain | Customers |
|------|------|-----------|----------|-----------|
|      | Vou  | chers     |          | t Trans   |
|      | Lay  | bys       |          | n nana    |
|      | Visi | t Pass    |          |           |
|      | Tra  | nsactions |          |           |
|      | Allo | cate Card | s        |           |

w Full Name

#### STEP TWO – search for the customer

Load the customer search screen by using the '...' button pictured below. The search screen will only display customers that have previously held a visit pass.

If the customer doesn't appear, select 'All' This will display a list of all customers who have registered for online bookings.

|                                                                                                    | listory     |             | Marketing Info                                                 |
|----------------------------------------------------------------------------------------------------|-------------|-------------|----------------------------------------------------------------|
| Iew Contract Details<br>VisitPass Code:<br>Description:<br>Activities:<br>Valid period:<br>Iumber of Visits:<br>Price: \$ [0.00 |             | Date Stated | D Number 01 Visits Lot: D Extra Added: Contract Price: \$ 0.00 |
|                                                                                                    |             | ,           |                                                                |
| Sales Person:                                                                                                    | Issue Ca    | rd 🖌 🗸 OK   | Apply Clear X Cancel                                           |
| Location: Sales Person:                                                                                                    | in Issue Ca | rd V DK     | Apply Dear X Cencel                                            |

| Search for                                                                         | •              |                  |
|------------------------------------------------------------------------------------|----------------|------------------|
| Name Starting                                                                      | <u>S</u> earch | Show <u>A</u> ll |
| Phone C Address C Final Address C                                                  |                | Seject           |
| Al Staff Member Student<br>ros cuitomer Prospects IX Visit Pass Responsible Person |                | Cancel           |

#### **STEP THREE - Add a court credit**

Use the '…' button under the New Contract Details header to open the search screen

Press the Search button

|                                                             | FullName: YOUNG | CRAIG              | Gender: M        |
|-------------------------------------------------------------|-----------------|--------------------|------------------|
| /isitPass ID Code                                           | DateStarted     | Expiry Date Status | View Details     |
|                                                             |                 |                    | Create New       |
|                                                             |                 |                    | Personal Details |
| Current Only C Include History                              |                 |                    | Marketing Info   |
| Description:       Activities:       >>       Valid period: | Expiry Dote:    | D Extra Added      | E \$             |
| Price: \$                                                   |                 |                    | ~                |
| Sales Person:                                               |                 |                    |                  |

#### STEP FOUR – choose indoor or outdoor

Select 'Online Indoor Court Credit 30 minutes' or 'Online Outdoor Court Credit 30 minutes'.

#### **STEP FIVE – select visit length**

You will be returned to the previous screen; the credit will initially have 30 minutes of court time.

Increase the time in ½ hour visit increments E.g. adding an extra visit will increase the court time by 30 minutes, two visits will increase the court time by 60 minutes

#### STEP SIX – Select 'OK' to finish

Provide verbal confirmation to the customer when the credit balance is updated in the customer account.

#### HERE'S HOW COURT CREDITS ARE DISPLAYED ONLINE

The Visit Pass will appear in the customer's account. They can use it when making their next booking.

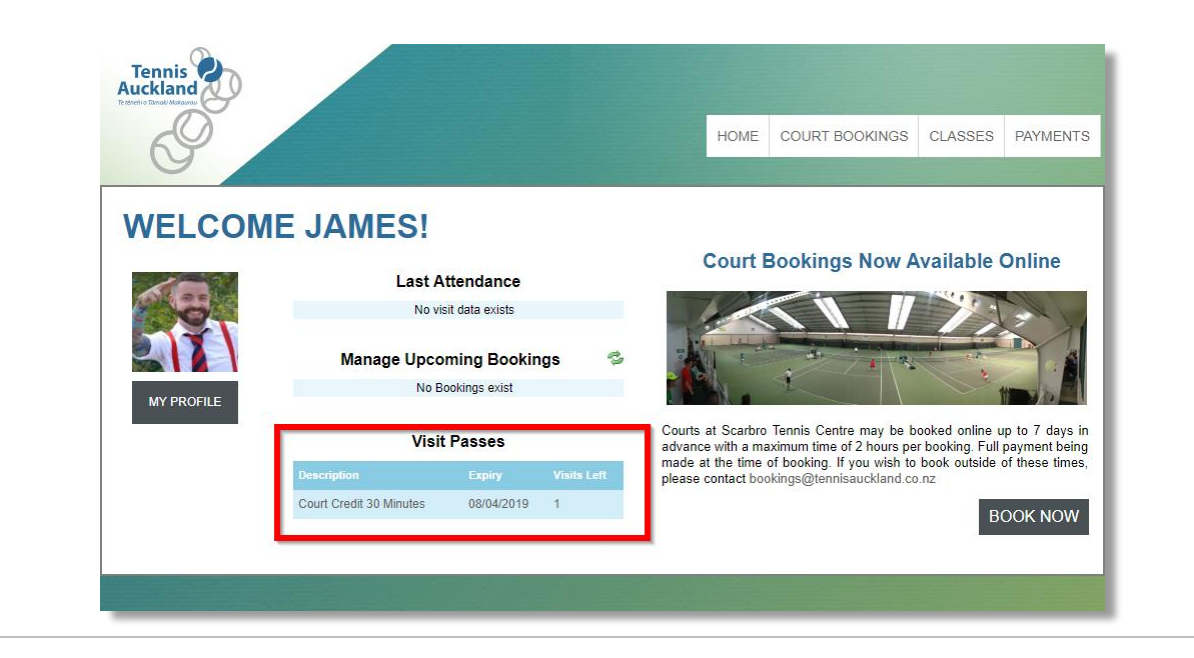

Amount, \$ AllPhice, \$ On Hand Dty Per Pack Packs On Hand Type

▼ □ All Products / Service

CRAIG

Date Started: 12 OCT 2018 D

Expiry Date: 12 APR 2019 D

✓ OK

Expiry Date Status

Extra Added: 2

Contract Price: \$ 0.00

Apply Clear X Cancel

Location: TENNIS AUCKLAND

Cost \$: equa

Online Indoor Court Credit 30

... + New Full Name: YOUNG

Issue Card

Code: Description: Containing

Columps

CustomerID: 5

VisitPass Code: VP1000

A.r.t

Number of Visits: 1 Price: \$ 0.00

Valid period: 6 month

Location: Sales Person:

VisitPass ID Code

(
 Current Only 
 Include History

Цр

Down

Show All

Search

Seject

Cancel

Gender: M

Personal Details

Marketing Info